### 完成账号注册后立即进行房间登录的情况

# 

点击"お部屋の登録をする"按钮。

# Image: Product aggregation Image: Product aggregation Im

### 账号注册时没有进行房间登录或已解除的情况

①-2登录ruum,并通过"My Room"页面,进行房间登录

从Home页面,依次点击"My Room"→"お部屋の登録"按钮。

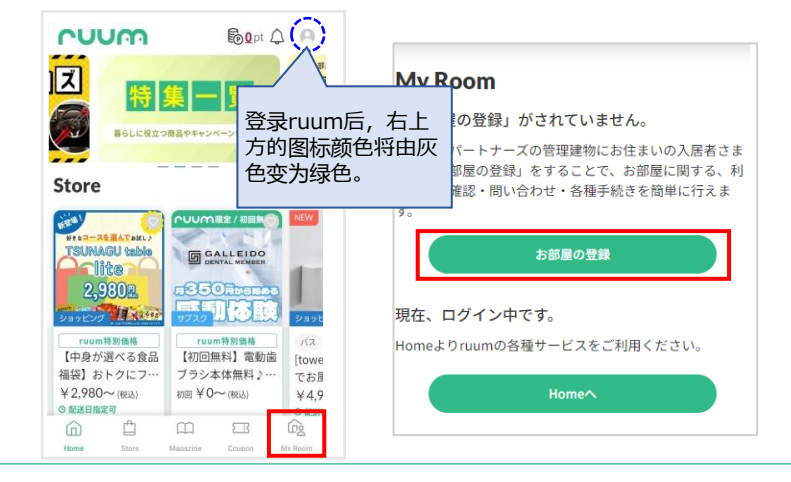

## ②选择登录方法

在"ruumお部屋登録用コードがない方"处,点击相关按钮。 ※个人签约的住户请选择"個人契約の方はこちら"。

# ③确认房间登录信息

填写以下所有详细信息后,点击"お部屋登録"按钮。

| <ul> <li>□ 時電磁論号を含む金ての項目がご契約者様の情役と一致した場合、C入力いただいた携帯電話書号型にと称ってきなのします。</li> <li>□ たをお返りします。</li> <li>□ 中にをお返りします。</li> <li>□ 日本目本の時所有信</li> <li>○ 招手机号码在内的所有信</li> <li>※ 无注字符、仅填写数字</li> <li>■ 邮編</li> <li>※ 输入无连字符的邮编号码</li> <li>□ たま言(在所検索)</li> <li>□ 「本田井选择以下相关事项</li> <li>102番 型</li> <li>□ お道府县</li> </ul>                                                                                                    |
|----------------------------------------------------------------------------------------------------|
| <ul> <li>第車総語号 ■ 手机号码<br/>※无连字符、仅填写数字</li> <li>※无连字符、仅填写数字</li> <li>○括手机号码在内的所有值<br/>签约人信息相符的情况, 分<br/>入的手机号码以短信形式数<br/>证码。</li> <li>※输入无连字符的邮编号码<br/>后,点击「住所検索」</li> <li>S 通用</li> <li>本書「住所検索」</li> <li>S 通用</li> <li>本書方法择以下相关事项<br/>都道府县</li> </ul>                                                                                                    |
| <ul> <li>■ (編)</li> <li>○ (加)</li> <li>○ (加)</li> <li>○ (加)</li> <li>○ (加)</li> <li>○ (加)</li> <li>○ (1)</li> <li>○ (1)</li> <l< td=""></l<></ul> |
| <ul> <li>基道府県</li> <li>点击并选择以下相关事项</li> <li>都道府县</li> </ul>                                                                                                    |
|                                                                                                    |
|                                                                                                    |
| <sup>#物2</sup> ፼建筑物名                                                                                                    |
|                                                                                                    |
| <b>ビリビリに</b><br>選択してください                                                                                                    |
|                                                                                                    |

# ④输入验证码

### 输入手机号码上收到的验证码,并点击"認証"

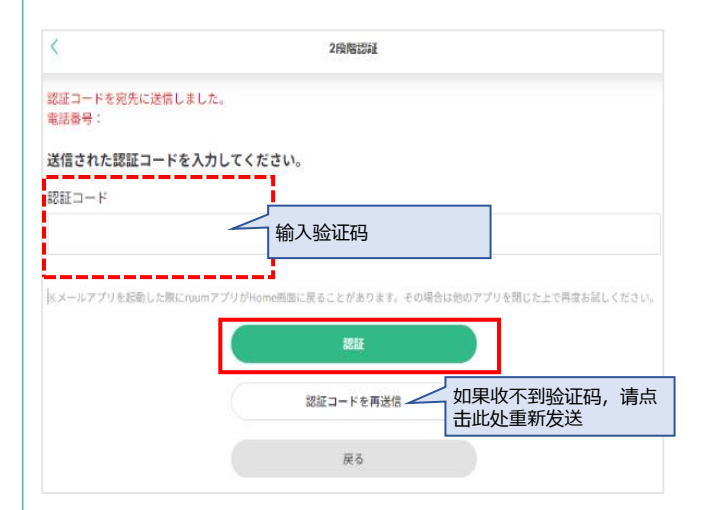

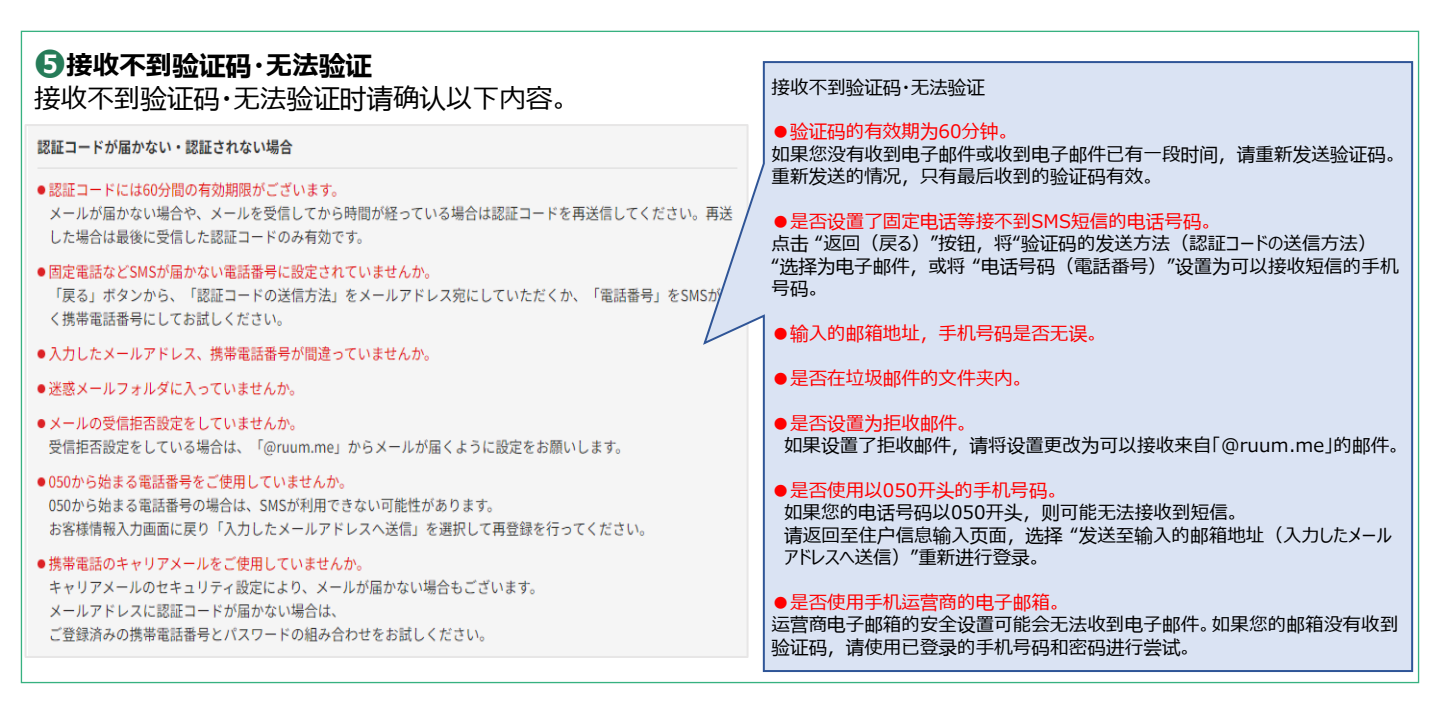

## **6**完成房间登录

登录成功后, 会显示"お部屋の登録完了(房间登录完成)的页面"。

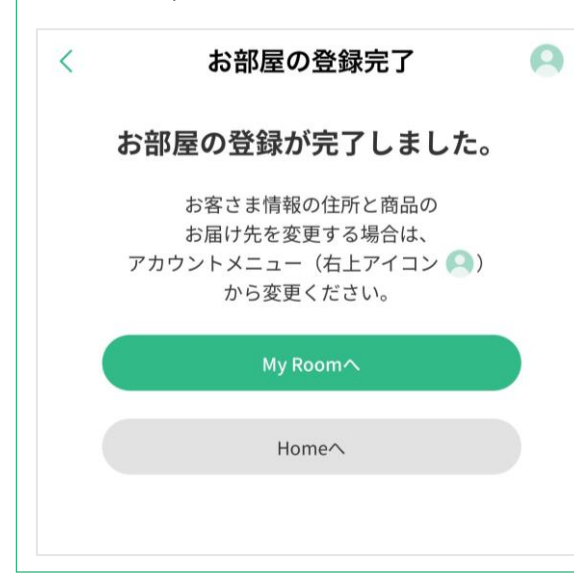